## Sisukord

| 1. | Üldi        | info                                      | 1    |
|----|-------------|-------------------------------------------|------|
| 2. | Tao         | tlemine                                   | 2    |
| 3. | Mał         | ksetaotluse sammud ja etapiline kirjeldus | 4    |
| 3  | 8.1.        | Samm "Üldandmed"                          | 4    |
| 3  | 3.2.        | Samm "Detailandmed"                       | 5    |
| 3  | 3.3.        | Samm "Kulutused"                          | 7    |
| 2  | 3.3.        | Samm "Lisadokumendid"                     | . 15 |
| 3  | <b>3.4.</b> | Samm "Esitamine"                          | . 16 |
|    |             |                                           |      |

## 1. Üldinfo

Maksetaotluse täitmine koosneb viiest sammust, mis tuleb järjest läbida. Järgmisesse sammu ei ole võimalik enne edasi liikuda, kui kõik kohustuslikud andmed on sammu sisestatud. Maksetaotlusi saab sisestada PRIA <u>iseteeninduskekkonnas (e-PRIA).</u>

**Kasutusjuhend** on leitav nupu <sup>Vajad abi? Vajuta siia</sup> alt ning on kättesaadav igal taotluse/dokumendi täitmise sammul.

Küsimärgi kujutisega ikoonide 🔮 juures on näha üksikute väljade abiinfot.

## PRIA infotelefonid (tööpäevadel kell 9.00-16.00)

• PRIA investeeringutoetuste infotelefon 737 7678

#### PRIA klienditoe e-post: info@pria.ee

#### Ekraanipildi jagamine

PRIA teenistujaga on võimalik jagada ekraanipilti e-PRIA kuvast. Ekraanipildi jagamine tuleb PRIA teenistujaga enne kokku leppida.

Ekraanipildi jagamiseks tuleb vajutada nuppu <sup>Vajad abi? Vajuta siia</sup> ning siis <sup>Jaga PRIA töötajaga enda ekraanipilti</sup>. Pärast nupule vajutamist genereeritakse kliendi arvuti ekraanile unikaalne kood, mis tuleb öelda teenistujale, kellega ekraanipilti jagada soovitakse. Ühenduse loomisel kuvatakse kliendile teade teenistuja nimega, kellega on ekraanipilt jagatud.

Klient saab igal ajahetkel sessiooni katkestada. PRIA teenistuja näeb pilti vaid kliendi sellest e-PRIAs olevast ekraanivaatest, millel klient samaaegselt tegutseb. PRIA teenistuja ei saa kliendi eest ühtegi valikut teenuses ära teha.

## 2. Taotlemine

Maksetaotluse esitamine toimub elektroonselt PRIA iseteeninduskeskkonna ehk <u>e-PRIA</u> kaudu. Portaali sisenemiseks on vaja ID-kaarti (ja selle PIN koode) või Mobiil-IDd. Siseneda on võimalik ka kasutades TARA (turvaline autentimine asutuste e-teenustesse) teenust, kus lisavõimalusena saab sisse logida kasutades pangalinki või Smart-IDd.

Kõigepealt sisene <u>PRIA kodulehele</u> ja seejärel vali lehe ülevalt paremalt ribalt sakk "*SISENE E-PRIASSE*" (vt Pilt 1).

| 1994<br>1492<br>1995 | Põllumajanduse Reg<br>ja Informatsiooni Am | ISTRITE<br>Aet |            |                 |               |              |                            | (f) Juu              | urdepääsetavus   | Otsi               | 0         | SISENE E-     | PRIASSE |                                  |
|----------------------|--------------------------------------------|----------------|------------|-----------------|---------------|--------------|----------------------------|----------------------|------------------|--------------------|-----------|---------------|---------|----------------------------------|
| Avaleh               | t Toetused                                 | Uudised        | Registrid  | Infokeskus      | PRIAst        | Kontakt      |                            |                      |                  | English            | По-русски | Facebook (    | Youtube |                                  |
|                      |                                            |                | Head klier | ndid! Alates 2. | märtsist on P | RIA Jõhvi te | eenindusbüroo uuel aadress | sil Pargi 15, Jõhvi. | Kohtumiseni meie | e uues teenindusbü | roos!     |               |         | ENFE<br>RATIFICATING<br>2014-202 |
|                      | ° (                                        |                |            | Ţ               | oeta          | me           | Eesti ma                   | Alates 2000.         | areng            | ut                 |           |               |         | Ð                                |
|                      |                                            |                |            |                 | LEIA SOBIV T  | OETUS        | REGISTRID                  | 3,874 miljaro        | lit€             |                    |           |               |         |                                  |
| <u></u>              |                                            | ধ্য 📄          |            | P               |               |              |                            |                      |                  | Ŷ                  |           |               | ØŻ      |                                  |
|                      | (<br>Põllud ji                             | a metsandu     | s          | (<br>Looma      | d ja kalandu  | s            | Ettevõtluse arenda         | amine                | Turukorraldus    | ja koolikavad      | Maae      | u arendamine  |         |                                  |
|                      | Põllumassi                                 | ivide kaart    | -          | Toetuste ajak   | ava           | Avatu        | ud taotlusvoorud           | Toetuste s           | saajad           | Alustavale klie    | ndile     | Hinnakataloog | 9       |                                  |

## Pilt 1 PRIA kodulehe avaleht

Kasutaja autentimiseks on kolm võimalust (vt Pilt 2):

• Siseneda ID-kaardiga

- Siseneda Mobiil-IDga
- Siseneda läbi TARA-teenuse

#### Pilt 2 Kasutaja autentimine

|                                                                       | Tere tulemast PRIA up                                                                                                    | de iseteeninduskeskkonda!                                                                         |                                                                                                    |
|-----------------------------------------------------------------------|----------------------------------------------------------------------------------------------------|---------------------------------------------------------------------------------------------------|----------------------------------------------------------------------------------------------------|
| Sisene ID-kaardiga                                                    |                                                                                                    | Sisene Mobiil-ID'ga                                                                               |                                                                                                    |
| Joesta O Kanti kaardilagejane je vajula O Kandi kopule                |                                                                                                    | tukulood Mubiknus                                                                                 | rituri                                                                                                    |
| 10-04F                                                                |                                                                                                    |                                                                                                   |                                                                                                    |
|                                                                       |                                                                                                    | HCBL 2D                                                                                           |                                                                                                    |
|                                                                       | Sisene TARA'ga<br>Kondiga saratsiba gatanti 1284.temasese<br>Baana 12016 demokegi                                                                                                    |                                                                                                   |                                                                                                    |
|                                                                       | Sisene TARA'ga<br>Koudar saranasa aptositi TABA,ternasese<br>Baeka TARA devrojegiji                                                                                                    |                                                                                                   |                                                                                                    |
|                                                                       | Sisene TARA'ga<br>Kandigi savaraba aptisati TABA berusese<br>Isaani fatta semusagi<br>PRIA iseteenin                                                                                                    | uskeskionnas saate:                                                                               |                                                                                                    |
| Unes PROA betweendostestnormas part maganat katstalas PR<br>Minumata. | Sisene TARA'ga<br>Kindiga carvatative agatient TARA.tematesee<br>Bases 1946-demokage<br>Sisene 1946-demokage<br>PRIA.isefeerin<br>of elterinepte kodes:<br>* ASimpt PRIVA temator Sisefeerin<br>saterinepasteblones | uskeskionnas saate:<br>na vasurõi ja konspilarensom) na<br>Mintar paamensen suns taat tajata vuke | Instantindischer Norde sommer sollte bereind auser frå Assolution 10 kans 1/d<br>Inder 211 - Mittal i in 1/der grammer handsare Reater Premisis Greger Chevann<br>wennan stabilitets versenninge nig internet Explorem versionsloga til 1. |

Pärast e-teenuse keskkonda sisenemist vali Taotlemine "*Taotlemine*" (vt Pilt 3) ja seejärel Esita maksetaotlus/kulutuste aruanne "*Esita maksetaotlus/kulutuste aruanne*" (vt Pilt 4), mille järel avaneb

taotlustoimik, kuhu saab esitada maksetaotluse (vt Pilt 5).

## Pilt 3 Taotlemine

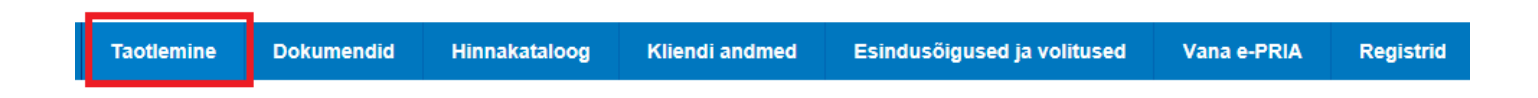

## Taotlemine

| Alusta uut taotlust   |                                      |                                     |
|-----------------------|--------------------------------------|-------------------------------------|
| Esita toetustaotlus   | Esita maksetaotlus/kulutuste aruanne | Esita Koolikavade heakskiidutaotlus |
| KESKKONNAAMET esitatu | d taotlused                          |                                     |

Vesiviljelusloomade tauditõrjeprogrammi rakendamise toetustaotlus (06.04.2020 - 31.12.2020)

## Pilt 5 Vali taotlustoimik

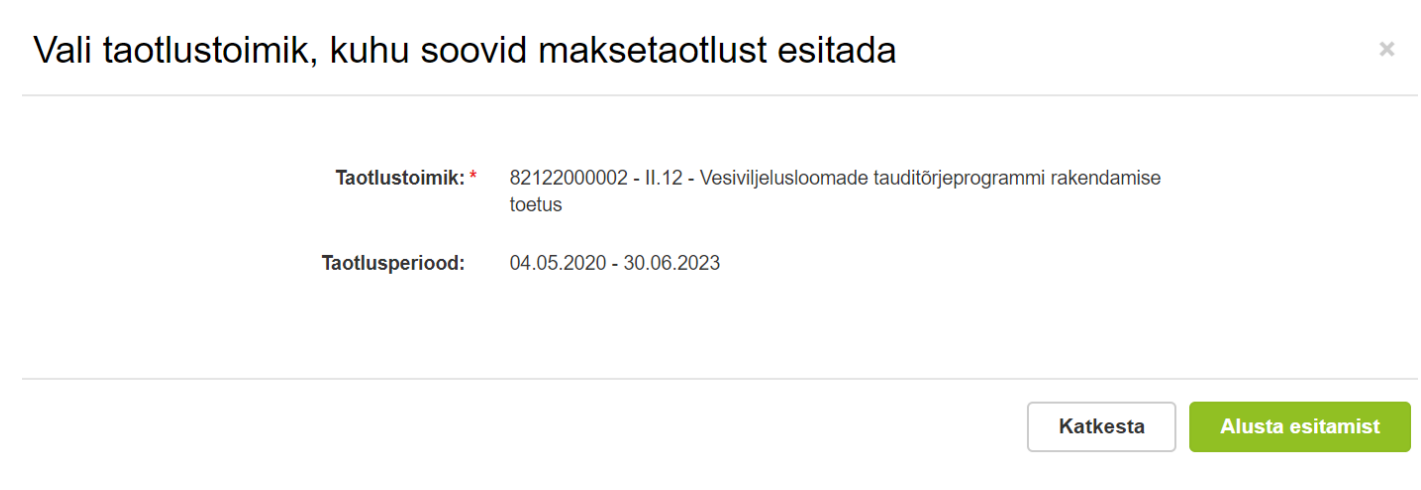

## 3. Maksetaotluse sammud ja etapiline kirjeldus

Maksetaotluse sisestamine ja esitamine toimub viies sammus (vt Pilt 6).

Pilt 6 Maksetaotluse sisestamine ja esitamine

# Maksetaotluse sisestamine ja esitamine

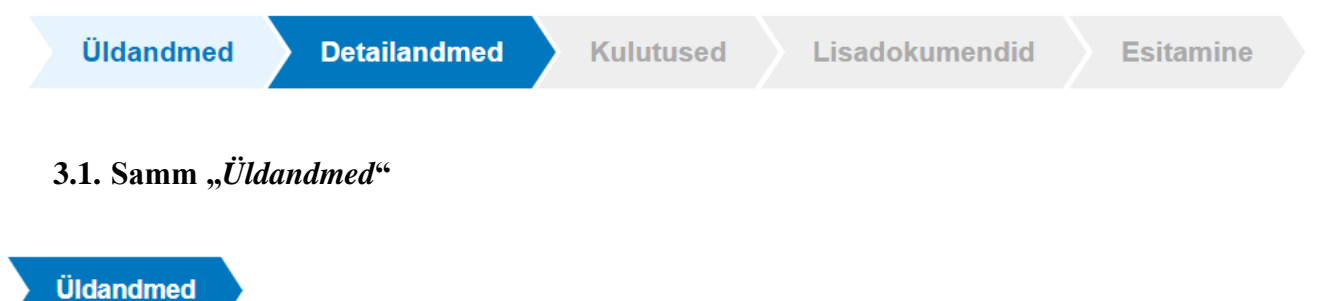

Üldandmete samm koosneb kahest plokist (vt Pilt 7).

**Taotleja andmed**. Süsteem kuvab ekraanile PRIAle esitatud isiku- ja kontaktandmed taotluse menetluses vajalike toimingute ja infovahetuse läbiviimiseks. Isiku- ja kontaktandmeid saab uuendada e-PRIAs "*Kliendi andmed*" sakis.

**Volitatud esindaja andmed taotluse menetlemisel**. Süsteem kuvab ekraanile taotleja esindaja isiku- ja kontaktandmed, kellega PRIA võtab esmajärjekorras ühendust juhul, kui esitatud taotluse osas tekib küsimusi või on vaja edastada infot. Kui taotlejal on mitu esindajat ja esitatava taotluse osas soovitakse anda PRIAle kontaktisikuks mõni teine esindusõigust omava isik, siis saab seda teha vajutades nupule <sup>Vaheta esindaja</sup> "Vaheta esindaja".

Seadusjärgsed õigused on automaatselt päritud Äriregistrist. Vajadusel saab ka volitusi anda siinsamas keskkonnas valides ülemiselt menüüribalt Esindusõigused ja volitused "Esindusõigused ja volitused".

#### Pilt 7 Üldandmed

| Maksetaotluse sisestamine ja esitamine                         | Vajad ahi7 Vajuta siia |
|----------------------------------------------------------------|------------------------|
| Uldandmed Detailandmed Kuludokumendid Lisadokumendid Esitamine |                        |
| Taotleja andmed                                                |                        |
| Taotleja nimi:                                                 | Esitaja nimi:          |
| Registrikood:                                                  | Isikukood:             |
| E-post:                                                        | E-post.                |
| Telefoninumber:                                                | Telefoninumber.        |
| Volitatud esindaja andmed taotluse menetlemisel                |                        |
| Esindaja nimi:                                                 | Vaheta esindaja        |
| Isikukood:                                                     |                        |
| E-post:                                                        |                        |
| Telefoninumber:                                                |                        |
|                                                                | Kustuta taotius Edasi  |
|                                                                |                        |
|                                                                |                        |

Sammude vahel edasi liikumiseks kasutatakse Edasi ja Salvesta ja edasi nuppu.

#### 3.2. Samm "Detailandmed"

#### Detailandmed

Detailandmete samm koosneb kahest plokist: maksetaotluse ja taotleja detailandmed ning taotluse lisaandmed (vt Pilt 8).

Maksetaotluse ja taotleja detailandmete sisestamise ja esitamise sammus on kajastatud taotlusperioodi käibemaksukohustuslaseks olemise info. Mainitud andmed kanduvad vormile automaatselt. Selles sammus märgi, kas tegevused maksetaotlusel on esitatud osalisena või lõplikuna ehk kas kõik tegevused on teostatud lõplikult või mitte. Vastusevariant "*Osaliselt*" vali juhul kui toetatava tegevuse elluviimine on pooleli ning plaanis on veel maksetaotlusi esitada, arvestades meetme määruses sätestatud maksimaalset lubatud maksetaotluste arvu. Vastusevariant "*Lõplikult*" vali, kui kõik toetatavad tegevused on ellu viidud või kui

loobutakse osade tegevuste elluviimisest ning tegemist on vaadeldava toetustaotluse kohta esitatava viimase maksetaotlusega.

**Taotluse lisaandmed.** Kui tegevused on teostatud lõplikult, siis esita toetusega seotud kulutuste kajastamist tõendavad dokumendid. Selleks on raamatupidamiskonto väljavõte, mida lisatakse nupust *"+Lisa fail"*, *"Lisa fail"*. Lisaks tuleb lõpliku maksetaotluse esitamisel esitada selgitus või väljavõte raamatupidamise sise-eeskirjast, mille alusel kulude abikõlblikkust tõendavaid dokumente säilitatakse.

#### Pilt 8 Taotleja detailandmed

| Üldandmed Detailandmed Kulutused Lisadokumendid                                                                                              | Esitamine               |
|----------------------------------------------------------------------------------------------------|-------------------------|
| Maksetaotluse ja taotleja detailandmed                                                                                                    |                         |
| Taotlusperiood:                                                                                                    | 04.05.2020 - 30.06.2023 |
| Olen käibemaksukohustuslane:                                                                                                    | Jah (alates 01.01.2011) |
| Tegevused on teostatud: *                                                                                                    | 0  o osaliselt          |
|                                                                                                    | lõplikult               |
| Taotluse lisaandmed                                                                                                    |                         |
| Toetusega seotud kulutuste kajastamist tõendavad dokumendid (esitatakse lõpliku<br>maksetaotlusega):                                         | • Lisa fail       •     |
| Taotlusega seotud dokumentide säilitamise kohta selgitus või väljavõte raamatupidamise sise-eeskirjast (esitatakse lõpliku maksetaotlusega): | 0                       |
|                                                                                                    |                         |

Edasi liigu järgmisesse sammu

Salvesta ja edasi

"Salvesta ja edasi" nupuga.

## 3.3. Samm "Kulutused"

Kuludokumente sisesta uue kuludokumendi nupu alt (vt Pilt 9).

#### Pilt 9 Uue kulutuse sisestamine

| Maksetaotlu            | use sisestamii     | ne ja es  | itamine   |           |           |               | Vaja               | d abi? Vajuta siia |
|------------------------|--------------------|-----------|-----------|-----------|-----------|---------------|--------------------|--------------------|
| Üldandmed              | Detailandmed       | Kulutused | Lisadoku  | umendid   | Esitamine |               |                    |                    |
|                        |                    |           |           |           |           |               |                    |                    |
|                        |                    |           |           |           |           |               |                    | Uus kulutus        |
| Arved                  |                    |           |           |           |           |               |                    |                    |
| Ava tabeli kõik alamre | ad                 |           |           |           |           |               |                    |                    |
| Kuludokumendi r        | r Kuludokumendi kp | Kulurida  | Netosumma | Käibemaks | Kogusumma | Toetuse summa | Taotleja omaosalus | Tarnija nimi       |
| кокки                  |                    |           | 0,00      | 0,00      | 0,00      | 0,00          | 0,00               |                    |
|                        |                    |           |           |           |           |               |                    |                    |

#### Muud kulutused

| Ava tabeli kõik alamread |                          |         |               |                  |               |                    |
|--------------------------|--------------------------|---------|---------------|------------------|---------------|--------------------|
| Kulutuse nimetus         | Kulutuse periood/kuupäev | Eesnimi | Perekonnanimi | Abikõlblik summa | Toetuse summa | Taotleja omaosalus |
| КОККИ                    |                          |         |               |                  |               |                    |
|                          |                          |         |               |                  |               |                    |

Avaneb aken, kus vali sisestatava kulutuse liik (vt Pilt 10). Sisestada saab "Arvet", "Palgalehte" ja "Kaudset Kulu"

## Pilt 10 Kulutuse liik

| Maksetaotluse                                         | e sisestamine ja esitamine                                                        | _                   | Vaja                       | d abi? Vajuta siia |
|-------------------------------------------------------|-----------------------------------------------------------------------------------|---------------------|----------------------------|--------------------|
| Üldandmed                                             | Vali sisestatava kulutuse liik ×                                                  |                     |                            |                    |
| Arved                                                 | Kulutuse liik: * O Arve<br>O Palgaleht<br>O Kaudne kulu                           |                     |                            | Uus kulutus        |
| Ava tabeli kõik alamread<br>Kuludokumendi nr<br>KOKKU | Katkesta         Sisesta kulutuse andmed           0,00         0,00         0,00 | etuse summa<br>0,00 | Taotleja omaosalus<br>0,00 | Tarnija nimi       |
| KOKKU                                                 | 0,00 0,00 0,00                                                                    | 0,00                | 0,00                       |                    |

1) Kulutuse liik "*Arve*" valimisel avaneb aken, kuhu tuleb sisestada kuludokumendi andmed. Selle jaoks vali kõigepealt vastavalt tehtud investeeringule õige kuludokumendi liik: arve, arve-saateleht, ostu-müügileping või muu, misjärel avanevad täidetavad väljad (vt Pilt 11).

## Pilt 11 Kuludokumendi täidetavad väljad

| Üldandmed Detailandmed                                                       | Kulutused | Lisadokumendid | Esitamine                                                                     |             |  |
|------------------------------------------------------------------------------|-----------|----------------|-------------------------------------------------------------------------------|-------------|--|
| Kuludokumendi andme                                                          | d 🛛       |                |                                                                               |             |  |
| Kuludokumendi liik: *<br>Kuludokumendi number: *<br>Kuludokumendi kuupäev: * | Arve      | ~              | Kuludokumendi<br>tasumise kuupäev: * 3<br>Kuludokumendi tasutud<br>summa: * 3 |             |  |
| Kuludokumendi netosumma: *                                                   |           |                | Kuludokument: *                                                               | + Lisa fail |  |
| Kuludokumendi käibemaksu summa: * 3<br>Kuludokumendi kogusumma: *            |           |                | Maksekorraldus: *                                                             | + Lisa fail |  |
| Tarnija: * 🥑<br>Hanke viitenumber: 🔞                                         | Lisa      |                | Üleandmise-<br>vastuvõtmise akt: *                                            | + Lisa fail |  |
|                                                                              |           |                | Muu:                                                                          | + Lisa fail |  |

## Kuludokumendi jagamine tegevuste vahel o

Tärniga tähistatud lahtrid on kohustuslikud. Käibemaksu toetamise info kuludokumendi sisestamisel tekib automaatselt, (peale seda kui on sisestatud kuludokumendi liik, number ja kuupäev), sõltuvalt sellest, kas taotleja on käibemaksukohustuslane või mitte. Märgi kuludokumendi tasumise kuupäev ja tasutud summa. Kohustuslik on lisada kuludokument/arve, maksekorraldus ja töö või teenuse üleandmise - vastuvõtmise akt.

Tarnija lisamisel avaneb aken, kuhu märgi tarnija andmed (vt Pilt 12). Tarnija peab olema sama, kes on esitanud arve ja kellelt hinnapakkumus küsitud on.

#### Pilt 12 Tarnija andmed

| Ruudokumon           |                             |                                      |          |          |     |  |
|----------------------|-----------------------------|--------------------------------------|----------|----------|-----|--|
| Kuluc                | Tarnija andmed              |                                      |          | ×        | * @ |  |
| Kuludokun            |                             |                                      |          |          |     |  |
| Kuludokum            | Riik:                       | Eesti                                | •        |          | * 😧 |  |
| Kuludokumenc         | Tarniia tüüp <sup>.</sup> * | <ul> <li>Juriidiline isik</li> </ul> |          |          |     |  |
| Kuludokumendi käibem | Tarrija taap.               | <ul> <li>Eraisik</li> </ul>          |          |          |     |  |
| Kuludokumend         |                             |                                      |          |          |     |  |
|                      |                             |                                      |          |          |     |  |
| Hank                 |                             |                                      | Katkesta | Salvesta |     |  |

Kui esitatav kuludokument on seotud toetatava tegevusega, mille elluviimiseks on korraldatud hange Riigihangete seaduse kohaselt, siis antud väljale kirjuta hanke viitenumber. Kui tegevuse elluviimiseks ei ole hanget korraldatud, siis jäta antud väli tühjaks (vt Pilt 13).

#### Pilt 13 Tarnija

#### Kuludokumendi andmed o

| Kuludokumendi liik: *<br>Kuludokumendi number: *<br>Kuludokumendi kuupäev: * | Arve 1 03.11.2020 | ✓<br>Kulu     | Kuludokumendi<br>tasumise kuupäev: * ?<br>udokumendi tasutud<br>summa: * ? | 26.11.2020  |            |                           |
|------------------------------------------------------------------------------|-------------------|---------------|----------------------------------------------------------------------------|-------------|------------|---------------------------|
| Käibemaks on toetatav: *                                                     | Ei                |               | Kuludokument: *                                                            | + Lisa fail |            |                           |
| Kuludokumendi netosumma: *                                                   | 1 000,00          |               |                                                                            | Test3.pdf   | 24.9<br>kB | <mark>₪</mark><br>Kustuta |
| Kuludokumendi käibemaksu summa: * 🛛<br>Kuludokumendi kogusumma: *            | 200,00            |               | Maksekorraldus: *                                                          | + Lisa fail |            |                           |
| Tarnija: * 😯                                                                 | TARTU ÜLIKOOL (74 | 001073) Muuda |                                                                            | Test3.pdf   | 24.9<br>kB | <mark>⊞</mark><br>Kustuta |
| Hanke viitenumber: 0                                                         |                   |               | Üleandmise-<br>vastuvõtmise akt.*                                          | + Lisa fail |            |                           |
|                                                                              |                   |               |                                                                            | Test3.pdf   | 24.9       | 圃                         |

Peale kuludokumendi sisestamist seo kuludokument tegevus(t)e vahel. Vali *"Lisa"*, misjärel avaneb aken (vt Pilt 14).

Pilt 14 Kuludokumendi jagamine tegevuste vahel

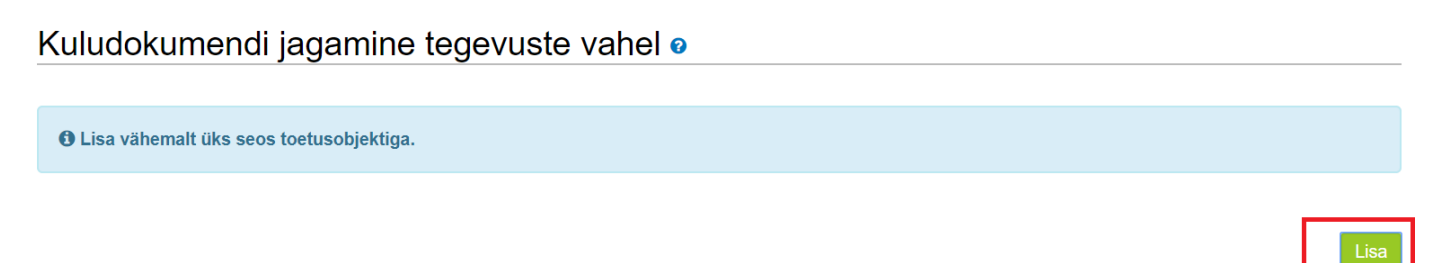

Seejärel vali tegevus, millega kuludokument siduda (Vt Pilt 15). Ühe tegevuse kohta saab esitada mitu arvet ja maksetaotlust. Tegevus või kulurida tuleb lõplikuks märkida kui konkreetse tegevuse kohta rohkem maksetaotlusi ei esitata.

×

#### Pilt 15 Kuludokumendi sidumine

Kuludokumendi sidumine tegevusega

| Tegevus: *                          | Sisseostetavad tööd ja teenus 🗸 |
|-------------------------------------|---------------------------------|
| Objekti nimetus: *                  | Laboriuuringud                  |
| Tegevus või kulurida on lõplik: * 🥹 | ) Jah                           |
|                                     | • Ei                            |
| Netosumma: * 😢                      | 1 000,00                        |
| Käibemaksumäär: *                   | 20% ~                           |
| Käibemaksu summa: *                 | 200,00                          |
| Kogusumma: *                        | 1 200,00                        |
| Esialgne abikõlblik summa: *        | 1 000,00                        |
| Toetuse summa: *                    | 500,00                          |
|                                     | Toetuse summa jääk: 11 447,57   |
| Taotleja omaosalus: *               | 700,00                          |
| Selgitus:                           |                                 |
|                                     |                                 |

Pärast kuludokumendi sidumist tegevusega avaneb järgmine pilt (Vt Pilt 16). Kui arvel on toetusega mitteseotud kulu, siis sisesta vastav summa (Vt Pilt 17). See on vaja sisestada näiteks siis kui tasutud arvel on ka projektiga mittesoetud kulu, mis pole projekti elluviimiseks abikõlblik.

#### Pilt 16 Kuludokumendi sidumine tegevusega

| Ava tabeli kõik alamread |                                      |                    |          |           |           |                              |                  |                       |   |
|--------------------------|--------------------------------------|--------------------|----------|-----------|-----------|------------------------------|------------------|-----------------------|---|
|                          | Tegevus                              | Objekti<br>nimetus | Kulurida | Netosumma | Kogusumma | Esialgne abikõlblik<br>summa | Toetuse<br>summa | Taotleja<br>omaosalus |   |
| 0                        | Sisseostetavad tööd ja teenused 2020 | Laboriuuringud     |          | 1 000,00  | 1 200,00  | 1 000,00                     | 500,00           | 700,00                | ✓ |
| кокки                    |                                      | 1 000,00           | 1 200,00 | 1 000,00  | 500,00    | 700,00                       |                  |                       |   |

#### Toetusega mitteseotud kulu andmed o

| Kuludokur | mendil on toetusega | a mitteseotud kulu: * | )<br>• | Jah<br>Ei                                  |  |
|-----------|---------------------|-----------------------|--------|--------------------------------------------|--|
| Katkesta  | Salvesta            | Salvesta ja lõpet     | a      | Salvesta ja lisa järgmine (tühjalt lehelt) |  |

## Pilt 17 Mitteseotud kulu

Toetusega mitteseotud kulu andmed o

| Kuludokumendil on toetusega mitteseotud kulu: * | <ul><li>Jah</li><li>Ei</li></ul>             |
|-------------------------------------------------|----------------------------------------------|
| Netosumma: *                                    |                                              |
| Käibemaksu summa: *                             |                                              |
| Kogusumma: *                                    |                                              |
|                                                 |                                              |
| Katkesta Salvesta Salvesta ja lõpet             | a Salvesta ja lisa järgmine (tühjalt lehelt) |

Järgnevalt saab "*Salvesta ja lisa järgmine (tühjalt lehelt)*" nupuga alustada uue kuludokumendi sisestamist või kuludokumentide sisestamine lõpetada.

2) Kulutuse liik "Kaudne kulu" puhul tuleb sisestada ainult kaudse kulu summa (Vt Pilt 18).

#### Pilt 18 Kaudse kulu lisamine

| Maksetaotluse sisesta  | Vajad abi? Vajuta siia   |           |  |
|------------------------|--------------------------|-----------|--|
| Üldandmed Detailandmed | Kulutused Lisadokumendid | Esitamine |  |
| Kaudse kulu andmed     |                          |           |  |
| Kaudse kulu summa: *   | 600,00                   |           |  |
| Kaudse kulu jagamine   | tegevuste vahel          |           |  |

Seejärel tuleb kaudne kulu tegevuste vahel jagada. Kaudset kulu saab siduda ainult kaudse kulu tegevusega (Vt Pilt 19).

Lisa

#### Pilt 19 Kaudse kulu sidumine

| Kaudse kulu sidumine tegev          | rusega                       | ×        |
|-------------------------------------|------------------------------|----------|
| Tegevus: *                          | Kaudne kulu 2020 (kuni 15% 🗸 |          |
| Objekti nimetus: *                  | Kaudne kulu ~                |          |
| Tegevus või kulurida on lõplik: * 😯 | ⊖ Jah                        |          |
|                                     |                              |          |
| Abikõlblik summa: *                 | 600,00                       |          |
| Toetuse summa: *                    | 300,00                       |          |
|                                     | Toetuse summa jääk: 2 962,50 |          |
| Taotleja omaosalus: *               | 300,00                       |          |
| Selgitus:                           |                              |          |
|                                     |                              |          |
|                                     |                              |          |
|                                     |                              |          |
|                                     | Katkesta                     | Salvesta |

3) Kulutuse liik "Palgaleht". Avaneb aken, kuhu sisesta palgalehe andmed ja nõutud dokumendid (vt Pilt 20). "Abikõlblik palgafond" lahtrisse <u>sisesta projektiga seotud tööülesannete kohta makstud summa</u> ning "Palgalehe tasutud summa" lahtrisse sisesta kogu väljamakstud brutosumma, mis peab kattuma maksekorraldusel oleva summaga. **Kui töötaja teeb lepingu järgi 100% tööajast projekti jaoks, siis on nii abikõlblik palgafond kui palgalehe tasutud summa samad.** 

Kui töötaja palk tuleb osaliselt projektist, siis peab töölepingus vastav osakaal fikseeritud olema ja lisatud ka tööajatabel, milles on toodud tegevuse elluviimisega seotud tööaeg tundides, kui ametnik või töötaja täidab samas asutuses lisaks toetatava tegevuse elluviimisele ka muid tööülesandeid.

## Pilt 20 Palgalehe nõutud lahtrid

| Maksetaotluse sisestamine ja esitamine                    |                          |             | Vajad abi? Vajuta siia |
|-----------------------------------------------------------|--------------------------|-------------|------------------------|
| Üldandmed Detailandmed Kulutused Lisadokumendid Esitamine |                          |             |                        |
| Palgalehe andmed                                          |                          |             |                        |
| Palgalehe arvestuse periood: * Abikõlblik palgafond: *    | Maksekorraldus: *        | + Lisa fail |                        |
| Palgalehe tasutud summa: *                                | Palgaleht: *             | +Lisa fail  |                        |
|                                                           | Tööajatabel:             | + Lisa fail |                        |
|                                                           | Leping ja lepingu lisad: | +Lisa fail  |                        |
|                                                           | Muu:                     | +Lisa fail  |                        |
| Palgalehe jagamine töötajate ja tegevuste vahel           |                          |             |                        |
| ❶ Lisa vähemalt üks seos töötajaga.                       |                          |             |                        |
|                                                           |                          |             |                        |

Lisa

## Pärast palgalehe andmete täitmist, lisa töötaja või töötajad, kellele palka maksti (vt Pilt 21)

## Pilt 21 Palgalehe jagamine töötajate ja tegevuste vahel

| Palgaleh           | e jagamine tööt           | ajate ja tege | evuste vah | el            |                  |          |                        |                                     |       |
|--------------------|---------------------------|---------------|------------|---------------|------------------|----------|------------------------|-------------------------------------|-------|
| 0 Lisa vähen       | nalt üks seos töötajaga.  |               |            |               |                  |          |                        |                                     |       |
|                    |                           |               |            |               |                  |          |                        | Г                                   | Lisa  |
| Ava tabeli kõik al | amread<br>Objekti nimetus | Kulurida      | Eesnimi    | Perekonnanimi | Abikõlblik palga | fond     | Toetuse summa          | Taotleja omaosalus                  |       |
| кокки              |                           |               |            |               |                  | 0,00     | 0,00                   | 0,0                                 | 10    |
|                    |                           |               |            |               |                  |          |                        |                                     |       |
|                    |                           |               |            |               |                  | Katkesta | Salvesta ja lõpeta Sal | vesta ja lisa järgmine (tühjalt lel | helt) |

Sisesta tegevus ja töötaja andmed (vt Pilt 22). Tegevuseks saab olla ainult **personalikulu ja objekti liigiks** *"Palgad".* Jätkuvalt pööra tähelepanu sellele, kas tegevus või kulurida on lõplik. Antud näite puhul: kui 2020. aasta personalikulusid rohkem ei kavatseta esitada, siis tuleb antud tegevus lõplikuks märkida valides *"Jah"*. Kui 2020. aasta personalikulude kohta esitatakse järgnevate maksetaotlustega veel kuludokumente, siis tuleb valida *"Ei"*.

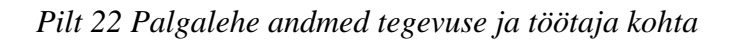

| Palgalehe jagamine töötajate ja tegev | uste vahel                                                                                     | ×          |
|---------------------------------------|------------------------------------------------------------------------------------------------|------------|
| Tegevus: *<br>Objekti nimetus: *      | Personalikulu 2020 (sh. füüsilise isikuga sõl 🗸<br>Palgad (ainult programmi rakendamiseks p: 🗸 |            |
| Tegevus või kulurida on lõplik: *     | ○ Jah<br>● Ei                                                                                  |            |
| Eesnimi: *                            | Mart                                                                                           |            |
| Perekonnanimi: *                      | Tamm                                                                                           |            |
| Abikõlblik palgafond: *               | 5 000,00                                                                                       |            |
| Toetuse summa: *                      | 2 500,00                                                                                       |            |
|                                       | Toetuse summa jääk: 19 750,00                                                                  |            |
| Taotleja omaosalus: *                 | 2 500,00                                                                                       | n          |
| Selgitus:                             | 1                                                                                              | 5          |
|                                       |                                                                                                | 5          |
|                                       |                                                                                                |            |
|                                       |                                                                                                |            |
|                                       | Katkesta Salvest                                                                               | i <b>a</b> |

Pärast kõigi kulutuste lisamist avaneb järgnev pilt kõigist antud maksetaotlusega sisestatud arvetest koos tegvustega (vt Pilt 23). Liikuge edasi järgmisesse sammu.

## Pilt 23 Kuva pärast arvete sisestamist

|          | Üldandmed Detailan                                          | dmed Kulutused Lisadoku           | mendid Es      | sitamine           |                   |                   |                     |                     |                  |                       |            |
|----------|-------------------------------------------------------------|-----------------------------------|----------------|--------------------|-------------------|-------------------|---------------------|---------------------|------------------|-----------------------|------------|
|          |                                                             |                                   |                |                    |                   |                   |                     |                     |                  | U                     | us kulutus |
| Aı       | rved                                                        |                                   |                |                    |                   |                   |                     |                     |                  |                       |            |
| Ava      | a tabeli kõik alamread                                      |                                   |                |                    |                   |                   |                     |                     |                  |                       |            |
|          | Kuludokumendi nr                                            | Kuludokumendi kp                  | Kulurida       | Netosumma          | Käibemaks         | Kogusumma         | Toetuse summa       | Taotleja omaosalus  | Tarnija n        | imi                   |            |
| SI       | ISSEOSTETAVAD TÖÖD JA TI                                    | ENUSED 2020 - LABORIUURINGUD      |                | 1 000,00           | 200,00            | 1 200,00          | 500,00              | ī                   | 00,00            |                       |            |
| 0        | ) 1                                                         | 03.11.2020                        |                | 1 000,00           | 200,00            | 1 200,00          | 500,00              | ī                   | 00,00 TARTU Ú    | ILIKOOL               | e 🗈        |
| ĸ        | окки                                                        |                                   |                | 1 000,00           | 200,00            | 1 200,00          | 500,00              | 7                   | 00,00            |                       |            |
| M<br>Ava | uud kulutused<br>a tabeli kõik alamread<br>Kulutuse nimetus | Kulutuse periood/ku               | upäev          |                    | Eesnimi           | Perekonn          | animi               | Abikõlblik<br>summa | Toetuse<br>summa | Taotleja<br>omaosalus |            |
| PI<br>P/ | ERSONALIKULU 2020 (SH. FÜ<br>ALGATUD TÖÖTAJAD)              | IÜSILISE ISIKUGA SÕLMITUD TÖÖVÕTU | - VÕI KÄSUNDUS | LEPINGU ALUSEL MAI | KSTAV TASU) - PAL | GAD (AINULT PROGR | RAMMI RAKENDAMISEKS | 5 000,00            | 2 500,00         | 2 500,0               | 0          |
| 0        | Palgaleht                                                   | 01.11.2020 - 28.11.20             | 20             |                    | Mart              | Tamm              |                     | 5 000,00            | 2 500,00         | 2 500,0               | 00 🖋       |
| ĸ        | AUDNE KULU 2020 (KUNI 15%                                   | 6 OTSESTEST PERSONALIKULUDEST) -  | KAUDNE KULU    |                    |                   |                   |                     | 600,00              | 300,00           | 300,0                 | 0          |
| 0        | Kaudne kulu                                                 |                                   |                |                    |                   |                   |                     | 600,00              | 300,00           | 300,0                 | 0 🖋        |
| ĸ        | окки                                                        |                                   |                |                    |                   |                   |                     | 5 600,00            | 2 800,00         | 2 800,0               | 00         |
|          |                                                             |                                   |                |                    |                   |                   |                     |                     |                  |                       |            |
|          |                                                             |                                   |                |                    |                   |                   |                     |                     | Kust             | uta taotius           | Edasi      |

## 3.3. Samm "Lisadokumendid"

Lisadokumentide sammus võite soovi korral lisada täiendavad dokumente (vt Pilt 24).

## Pilt 24 Lisadokumendid

| ▲ Taotlus pole PRIA-le esitatud. |                          |               |                        |                 |          |                        |
|----------------------------------|--------------------------|---------------|------------------------|-----------------|----------|------------------------|
| Maksetaotluse sises              | tamine ja esitamine      |               |                        |                 |          | Vajad abi? Vajuta siia |
| Üldandmed Detailandm             | ed Kulutused Lisadokumer | did Esitamine |                        |                 |          |                        |
| Lisadokumendid                   |                          |               |                        |                 |          |                        |
| Faili nimi                       | Dokumendi liik           | Selgitus      |                        |                 |          |                        |
| + Lisa fail                      | Muu 🗸                    | 1             | Salvesta rida Katkesta |                 |          |                        |
|                                  |                          |               |                        |                 |          |                        |
|                                  |                          |               |                        |                 |          |                        |
|                                  |                          |               |                        | Kustuta taotlus | Salvesta | Salvesta ja edasi      |

## 3.4. Samm "Esitamine"

Esitamine

Viimane samm on esitamine. Antud sammus (vt Pilt 25) kuvatakse taotletav summa. Samuti saab PDF failist üle kontrollida, kas kõik andmed, mis on esitatud, on õiged. Lõpuks esita taotlus, vajutades nuppu

| Esita taotlus |                  |
|---------------|------------------|
|               | "Esita taotlus". |

#### Pilt 25 Taotluse esitamine

| ▲ Taotlus pole Pl | RIA-le esitatud. |                           |                       |           |
|-------------------|------------------|---------------------------|-----------------------|-----------|
| Maksetaotl        | use sisestar     | nine <mark>j</mark> a esi | tamine                |           |
| Üldandmed         | Detailandmed     | Kulutused                 | Lisadokumendid        | Esitamine |
| Esita taotlu      | IS               |                           |                       |           |
|                   |                  |                           | Taotletav summa:      | 3 300,00  |
|                   |                  | Taotlus                   | sisestatud andmetega: | Ava PDF   |
|                   |                  |                           |                       |           |
|                   |                  |                           |                       |           |